# Tutoriel Création compte membre

A partir d'un PC
A partir d'un Mobile/smartphone

JEAN-JOSEPH HOFF 15 MARS 2024

## **Pourquoi** créer son compte membre sur <u>http://www.cvstjeansaverne.com</u> ?

### Permet d'accéder à toutes les informations destinées exclusivement aux Membres du Club Dans une <u>1ère phase expérimentale</u>:

Il faudra créer son compte et s'identifier pour les inscriptions aux randos longues
...

2. Permettra à terme au Secrétariat de faciliter les envois de courriels à tous les Membres du Club

- Pour les appels à cotisations
- Pour les invitations à l' AG
- Devr les appels aux volontaires pour les séances de travaux/nettoyage
- Device Pour communiquer les infos liées aux événements importants du Club: 1<sup>er</sup> mai, etc...

1. Créer son compte membre à partir du PC

#### 1/2 : Comment créer son compte membre à partir du PC <u>http://www.cvstjeansaverne.com</u>

. Utiliser une fenêtre Google et rechercher: <u>www.cvstjeansaverne.com</u>

| _ | (                | Google  |                       |                    |          |  |
|---|------------------|---------|-----------------------|--------------------|----------|--|
|   | www.cvstjeansave | rne.com |                       | Ŷ                  | <b>.</b> |  |
|   | Gmail            | Accueil | Contraction Web Store | +<br>Ajouter racco |          |  |

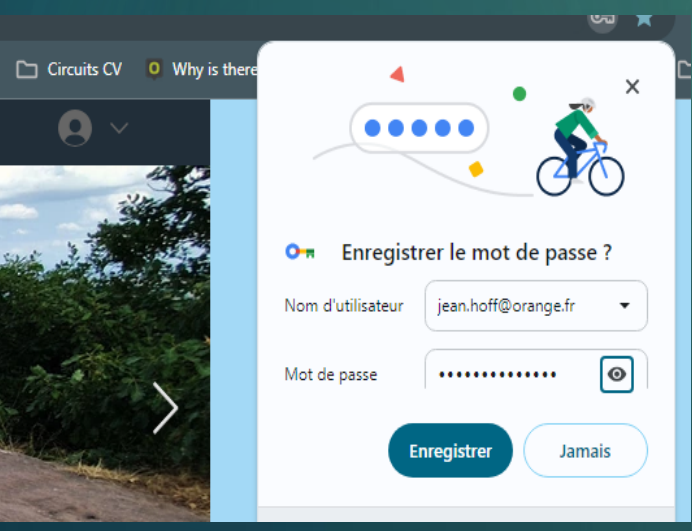

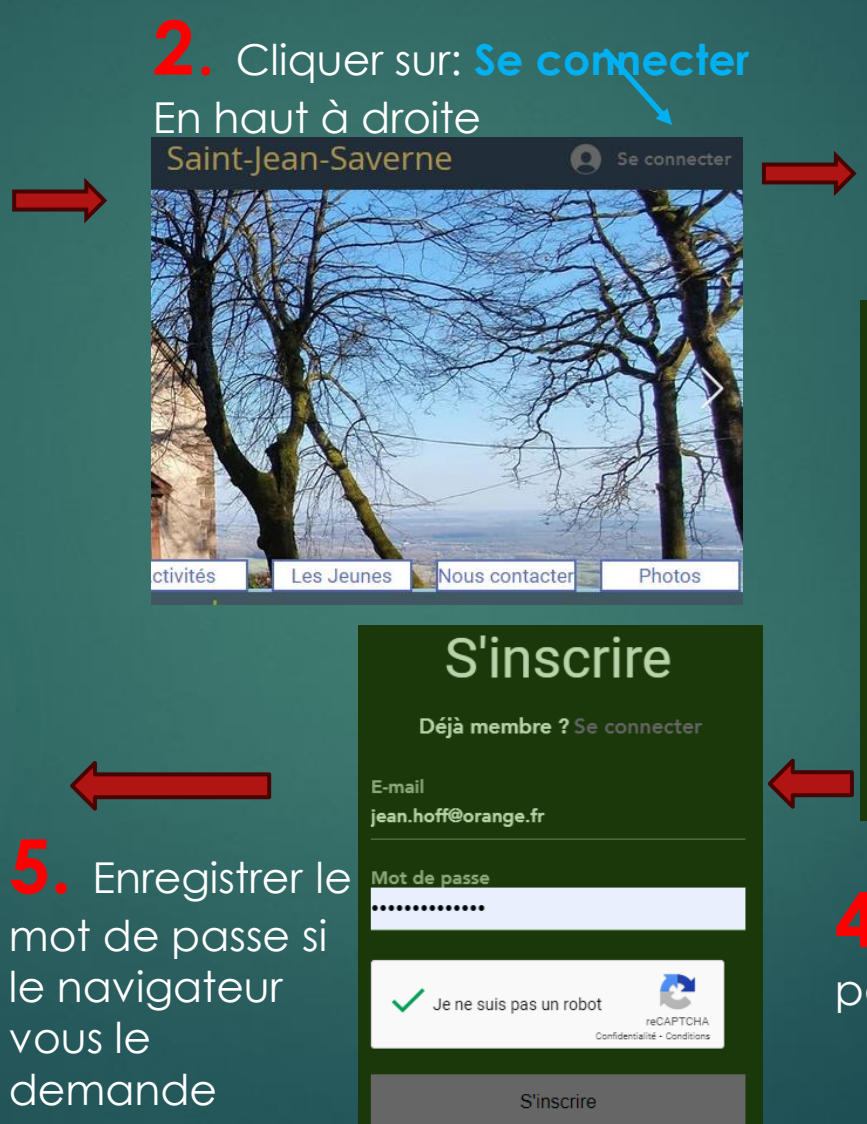

3. <u>Choisir</u> de s'inscrire soit avec : ses identifiants Google, Ou Facebook... ou avec une adresse email (cas ci-dessous) : cliquer S'inscrire avec un e-mail

#### S'inscrire

| D | éjà membre ? Se connecter |  |
|---|---------------------------|--|
| G | S'inscrire avec Google    |  |
|   |                           |  |
| • | S'inscrire avec Facebook  |  |
|   | ou                        |  |
|   | S'inscrire avec un e-mail |  |

 Saisir son email et saisir un mot de passe et cliquer sur:
Je ne suis pas un robot, puis s'inscrire

#### 2/2 : Comment créer son compte membre à partir du PC http://www.cvstjeansaverne.com

6. Vous êtes connecté sur 7. Pour se déconnecter le site à partir du moment où la flèche ve**x**s le bas apparait

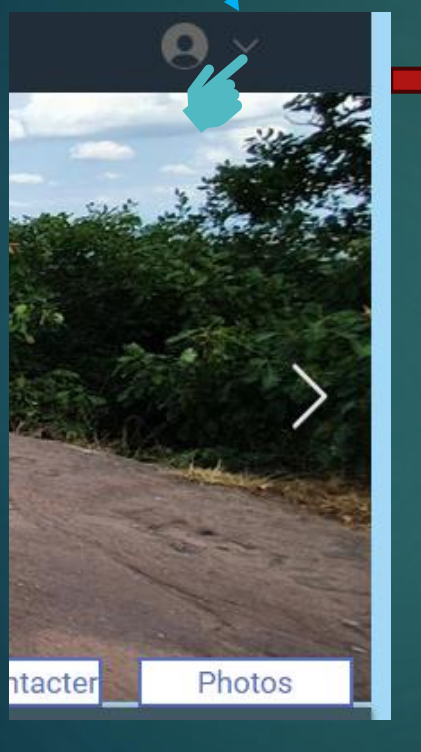

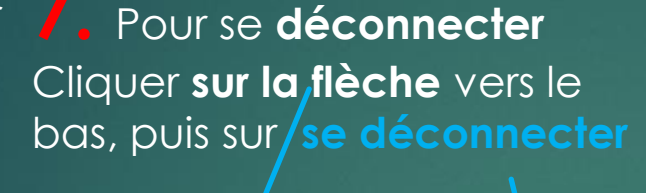

Photos

ntacter

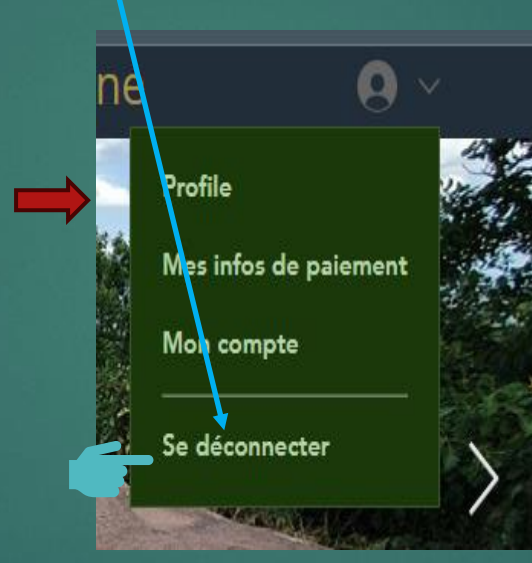

| A la prochaine connection il suffira de                    |                                  |  |  |  |  |  |
|------------------------------------------------------------|----------------------------------|--|--|--|--|--|
| quer direct <del>e</del> ment sur <b>se connecter</b> puis |                                  |  |  |  |  |  |
| se connecter avec un email                                 |                                  |  |  |  |  |  |
|                                                            | Se connecter                     |  |  |  |  |  |
| S'inscrire                                                 |                                  |  |  |  |  |  |
| Déià membre ? Se connecter                                 | Nouveau sur ce site ? 5'inscrire |  |  |  |  |  |
|                                                            | G Se connecter avec Google       |  |  |  |  |  |
| G S'inscrire avec Google                                   |                                  |  |  |  |  |  |
|                                                            | Se connecter avec Facebook       |  |  |  |  |  |
|                                                            |                                  |  |  |  |  |  |
| OU                                                         | Se connecter avec un e-mail      |  |  |  |  |  |
| S'inscrire avec un e-mail                                  |                                  |  |  |  |  |  |
|                                                            | Se connecter                     |  |  |  |  |  |
|                                                            | Nouveau sur ce site ? S'inscrire |  |  |  |  |  |
|                                                            | E-mail                           |  |  |  |  |  |
|                                                            | Mot de passe                     |  |  |  |  |  |
|                                                            | ·····                            |  |  |  |  |  |
|                                                            | Mot de passe oublié ?            |  |  |  |  |  |
|                                                            | Je ne suis pas un robot          |  |  |  |  |  |

2. Créer son compte membre à partir d'un Mobile/smartphone

#### 1/2: Comment créer son compte membre à partir d'un Mobile http://www.cvstjeansaverne.com

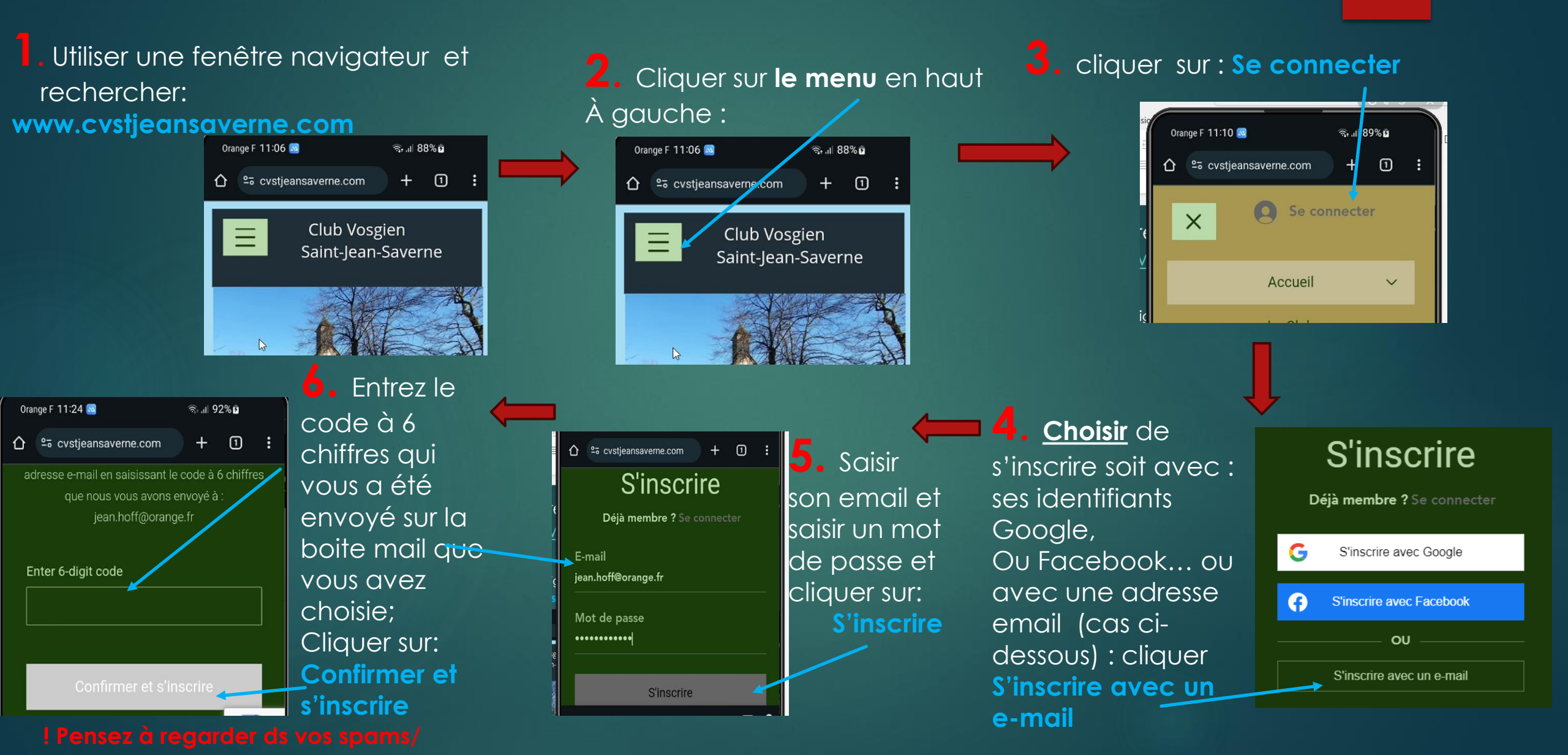

#### 2/2 : Comment créer son compte membre à partir d'un Mobile

#### <u>http://www.cvstjeansaverne.com</u>

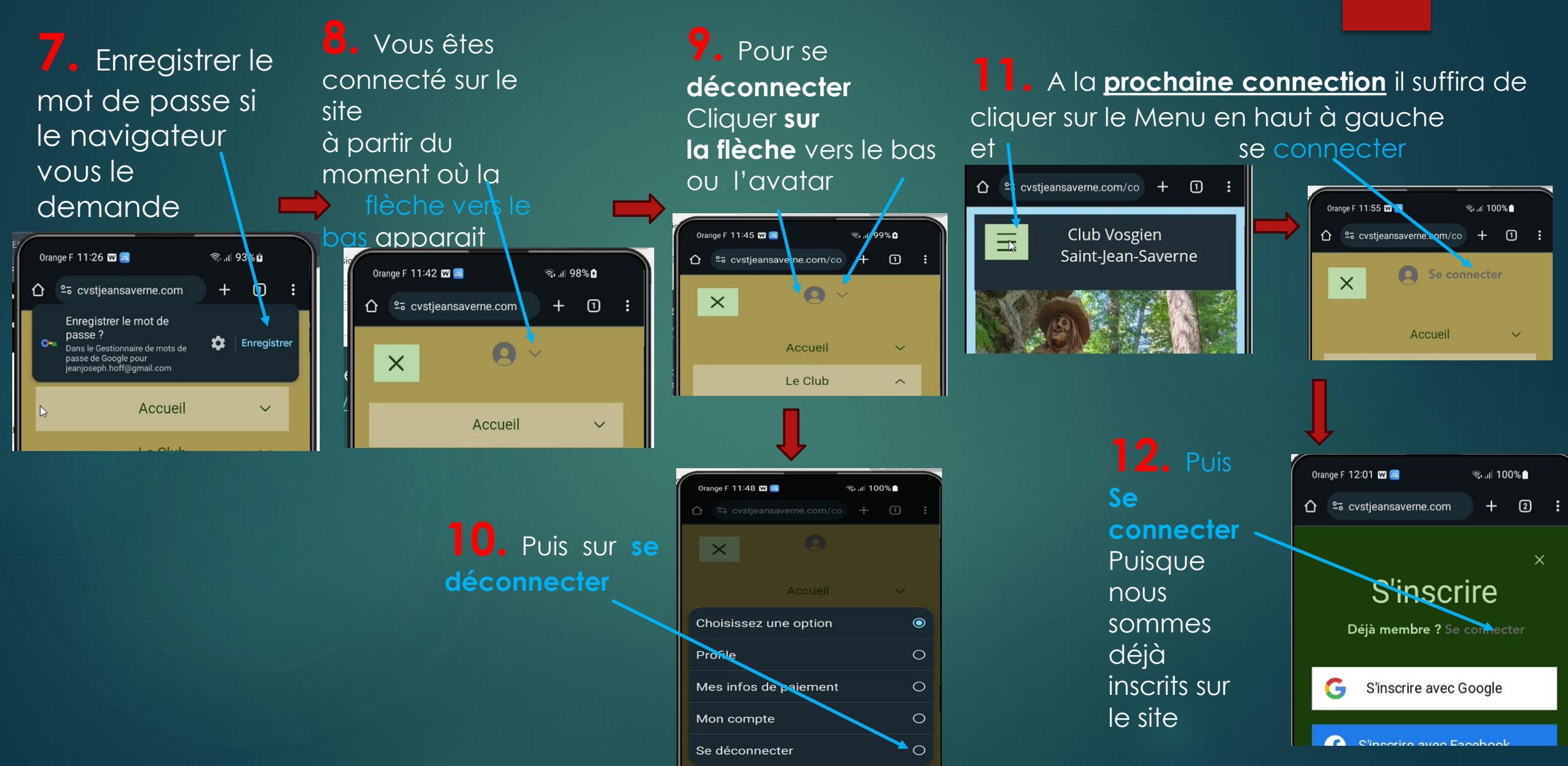